## **Turnitin FAQ**

#### 研究生如何開通 Turnitin 帳號?

系統承辦人於 Turnitin 平臺開設課程、並把您加入課程成員後,您會收到來自 Turnitin 的通知信,請依信中的指示,啟用您的 Turnitin 帳號,或是登入 Turnitin。 若尚未收到來自 Turnitin 的通知信,請向系所辦洽詢。 詳細操作可參考 Turnitin 說明文件(學生版)。

### 開通帳號 / 忘記密碼時,姓氏的欄位應該怎麼填?

登入Turnitin、「開通帳號」或是申請「忘記密碼」時可能會遇到錯誤訊息,可能是因 為大家不太確定自己在【姓氏 / last name】那欄要填什麼而造成的。這時可以請大家 檢視您收到的Turnitin 通知信,您會看到「NNN OOO 您好」 NNN OOO 就是您帳號的「名/first name」以及「姓氏/last name」 例如若您收到「 陳大明 ROOXXXXXX 您好」,您的【姓氏 / last name】那欄就要 填 ROOXXXXX 。 有些同學之前透過 NTU COOL 使用過Turnitn, Turnitin 從 NTU COOL 抓到學生的姓名後,也把它做了很「不直覺」的拆分, 例如若您在 NTU COOL 上的姓名是 【陳大明 (Da Ming Chen)】, Turnitin 可能把它拆成:名 = "陳大明 (Da";姓氏 = "Ming Chen)" 您可以參考附件由 Turnitin 提供的操作說明文件:<u>Turnitin 說明文件 (學生版)</u>。 若您試了幾次,還是無法查到自己的 Turnitin 帳號之【姓氏 / last name】,可以寫信 至 wschang13@ntu.edu.tw

信件主旨:查詢 Turnitin 帳號姓氏

信件內容請包括以下資訊:您就讀系所、所屬學院、學號。

### 我沒有收到任何來自 Turnitin 的信件,該怎麼辦?

這個情況有可能是因為您所屬的系所辦尚未在 Turnitin 上開設課程,請先向您的系所 辦負責人請益相關資訊。

# 我認為 Turnitin 產生的相似度報告不正確,應該排除部份比對來源,我可以怎麼做? Turnitin 相似度比對報告的解讀,可參考: Turnitin 說明文件 (學生版)。

由於只有「課程教師」能夠調整相似度報告的比對設定,且不建議由系所辦同仁進行 相關調整。因此建議若同學對於相似度報告有疑慮、有調整比對設定的需求時,建議 同學找自己的論文指導教授,請指導教授透過 NTU COOL 設定 Turnitin 的作業比對 功能,同學於 NTU COOL 上傳論文、重新產生相似度報告後,再和指導教授一起討 論、調整比對設定,以取得合理的比對報告。如何於 NTU COOL 上使用 Turnitin, 請參考這份文件。